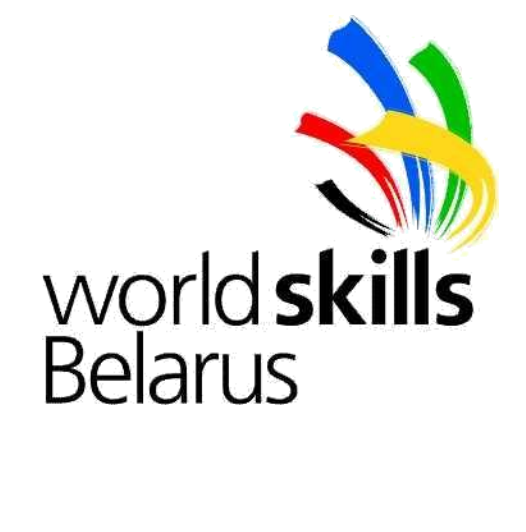

# Тестовый проект

# АДМИНИСТРИРОВАНИЕ СЕТЕВЫХ ИНФОРМАЦИОННЫХ СИСТЕМ

Разработчик: Ильющенко Сергей Леонидович

#### Основной текст тестового проекта для конкурсанта:

Вы являетесь сотрудником одной из компаний "Новый Готхэм", предоставляющую услуги по проектированию сетевых инфраструктур для различного рода заказчиков, интеграторскую деятельность и доступ в сеть Интернет. Менеджер вашей компании сообщил вам о том, что поступил новый заказ на проектирование сетевой инфраструктуры и по решению руководителя проектами его реализация легло полностью на Вас. Окинув взором требования Вы решили собрать и смоделировать данный проект у себя в тестовой лаборатории, но для полной реализации поставленных задач в лаборатории не нашлось нужного кол-ва сетевого и серверного оборудования. Поразмышляв, вы набросали физическую и логическую схему, которая в полной мере отражает все необходимые для реализации и проверки компоненты проекта (Рисунок 1 и Рисунок 2).

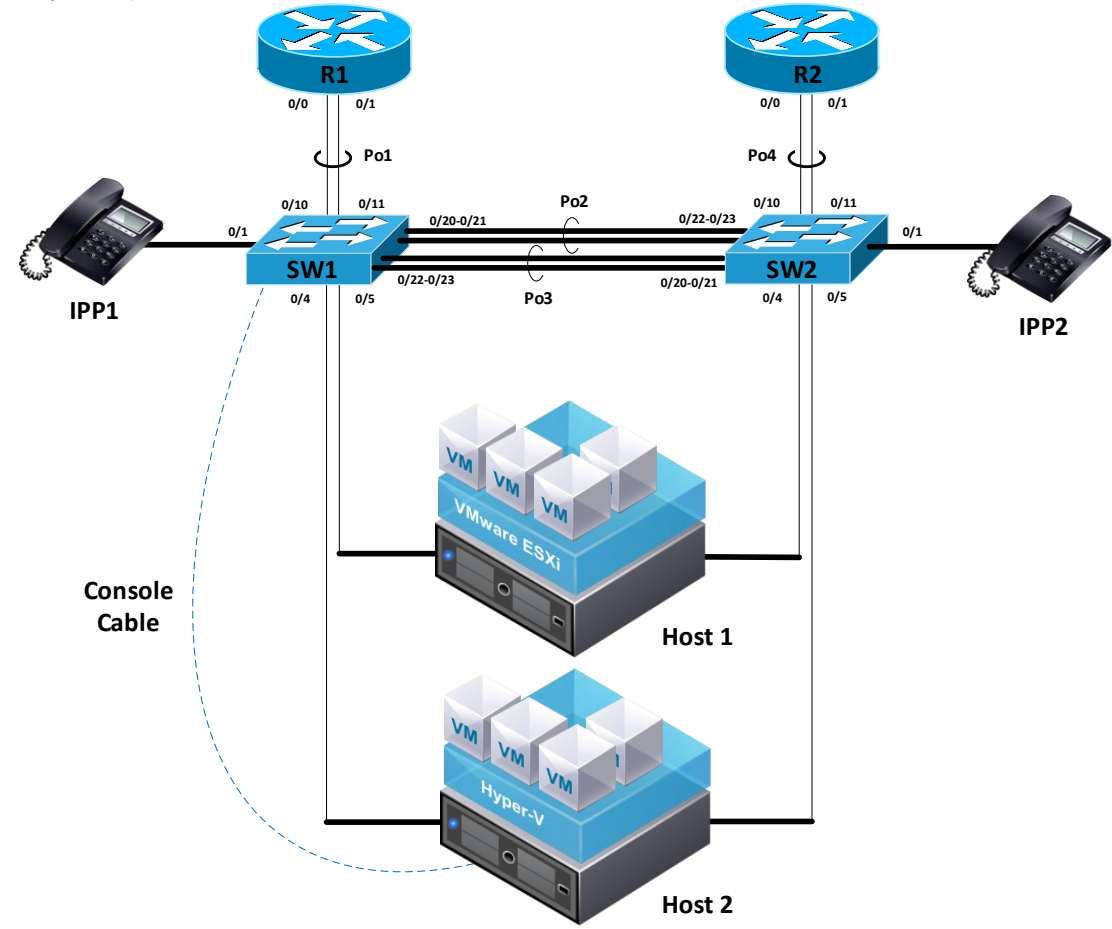

Рисунок 1 – Физическая топология тестового стенда.

#### Описание тестового стенда:

В схему входит два физических маршрутизатора (R1 и R2), два коммутатора (SW1 и SW2), два IPтелефона (IPP1 и IPP2), два сервера с функцией виртуализации (Host1 и Host2), один на базе продуктов Microsoft, другой на базе продуктов VMware. Такая необходимость обусловлена неопределенностью заказчика в выборе гипервизора в качестве основного для виртуализации центра обработки данных.

Связь между сетевым оборудованием обеспечивается по агрегированным каналам, согласно рисунку. Создание агрегированных каналов позволит избежать проблем, связанных с пропускной способностью каналов и возникновению узких мест между сетевым оборудованием в физической сети заказчика. Два отдельных агрегированных каналов между коммутаторами (SW1 и SW2) обусловлена логической схемой проектируемой сети заказчика.

На узел виртуализации Host 2 предустановлена операционная система Microsoft Windows Server 2012 R2 и все необходимые программные компоненты для управления сетевым оборудованием (Putty) и узлом виртуализации Host1 (VMware vSphere Client). Весь доступ к консолям сетевых устройств осуществляется через переходник USB-COM (или USB-miniUSB) с узла Host 2.

На узел виртуализации Host1 в качестве операционной системы предустановлен гипервизор VMware ESXi.

### <u>Задание I</u>:

- 1. Соберите физический стенд согласно рисунку.
- 2. Задайте имена устройствам.
- 3. Установите пароль на привилегированный режим **CiscoEnaPa**. Пароль должен храниться в зашифрованном виде. Используйте более криптостойкий алгоритм, где это возможно.
- 4. Настройте систему ААА для доступа по консоли и протоколу SSH используя отдельные локальные базы данных пользователей на сетевых устройствах. Заведите двух пользователей: Admin (AdminPa), View (ViewPa). Все пароли должны храниться в зашифрованном виде.
- 5. Настройте агрегированные L2-каналы связи между сетевыми устройствами. Идентификаторы агрегированных каналов используйте согласно рисунку 1. Все агрегированные каналы должны работать в режиме trunk по протоколу 802.1q. Канал Ро2 должен согласовываться по протоколу LACP, а Ро3 по РАдР. Все агрегированные каналы должны иметь соответствующее описание.
- 6. На устройствах настройте протокол удаленного доступа SSH (Telnet так же разрешен за меньшее кол-во балов). В качестве интерфейса удаленного доступа для коммутаторов SW1 и SW2 используйте SVI интерфейс с идентификатором MNGM VLAN согласно таблице 1. На маршрутизаторах настройте соответствующий интерфейс для удаленного управления. Адресацию для данных интерфейсов используйте согласно таблице 1. Проверьте удаленный доступ к устройствам. Удаленный доступ должен происходить только из сети MGMT VLAN.
- 7. Установите актуальное время на маршрутизаторе R1 и используйте его в качестве источника времени для других сетевых устройств.
- Порты коммутатора, к которым подключаются IP-телефоны, должны относится к сетям согласно логической топологии (Рисунок 2). Включите поддержку голосового VLAN Voice1 для коммутатора SW1 и Voice2 для коммутатора SW2 с идентификаторами согласно таблице 1. Телефоны должны получать питание через PoE. (Через блок питания за меньшее кол-во балов);
- 9. Установите имя компьютера Host 2 Datacenter-2
- 10. Настройте узел Host 2 для поддержки виртуализации.
- 11. Настройте сетевые интерфейсы серверов и порты коммутаторов для работы виртуальных машин. Сами физические сервера должен относится к MGMT VLAN через интерфейс, смотрящий в сторону SW1.
- 12. Установите имя компьютера Host1 Datacenter-1
- 13. Настройте Host1, таким образом, чтобы получить доступ через предустановленный на Host2 VMware vSphere Client к консоли управления ESXi.
- 14. На серверах подготовьте из шаблона необходимые виртуальные машины согласно логической схемы (Рисунок 2). Сами шаблоны хранятся в корне диска в папке VM\_Template.
- 15. Настройте виртуальные коммутаторы на узлах виртуализации и обеспечьте доступ VM к необходимым сетям согласно логической топологии (Рисунок 2). Идентификаторы VLAN представлены в таблице 1.
- 16. На коммутаторах создайте VLAN согласно логической топологии. Настройте имена виртуальным локальным сетям согласно таблицы 1.
- 17. Через агрегированные каналы Po2 разрешите только те VLAN, которые маршрутизируются маршрутизатором R1, а Po2 R2 соответственно. MGMT VLAN разрешен как на одном, так и на втором Po.
- 18. Настройте протокол STP таким образом, чтобы SW1 был основным корневым для виртуальных локальных сетей, которые маршрутизируются на R1, а SW2 резервным. Для виртуальных локальных сетей, маршрутизируемых на R2, наоборот соответственно. Для MGMT VLAN SW1 является корневым.
- 19. Обеспечьте маршрутизацию VLAN, согласно рисунку, на маршрутизаторах R1 и R2. Адресацию для интерфейсов рассчитайте исходя из требований, представленных в таблице 1.

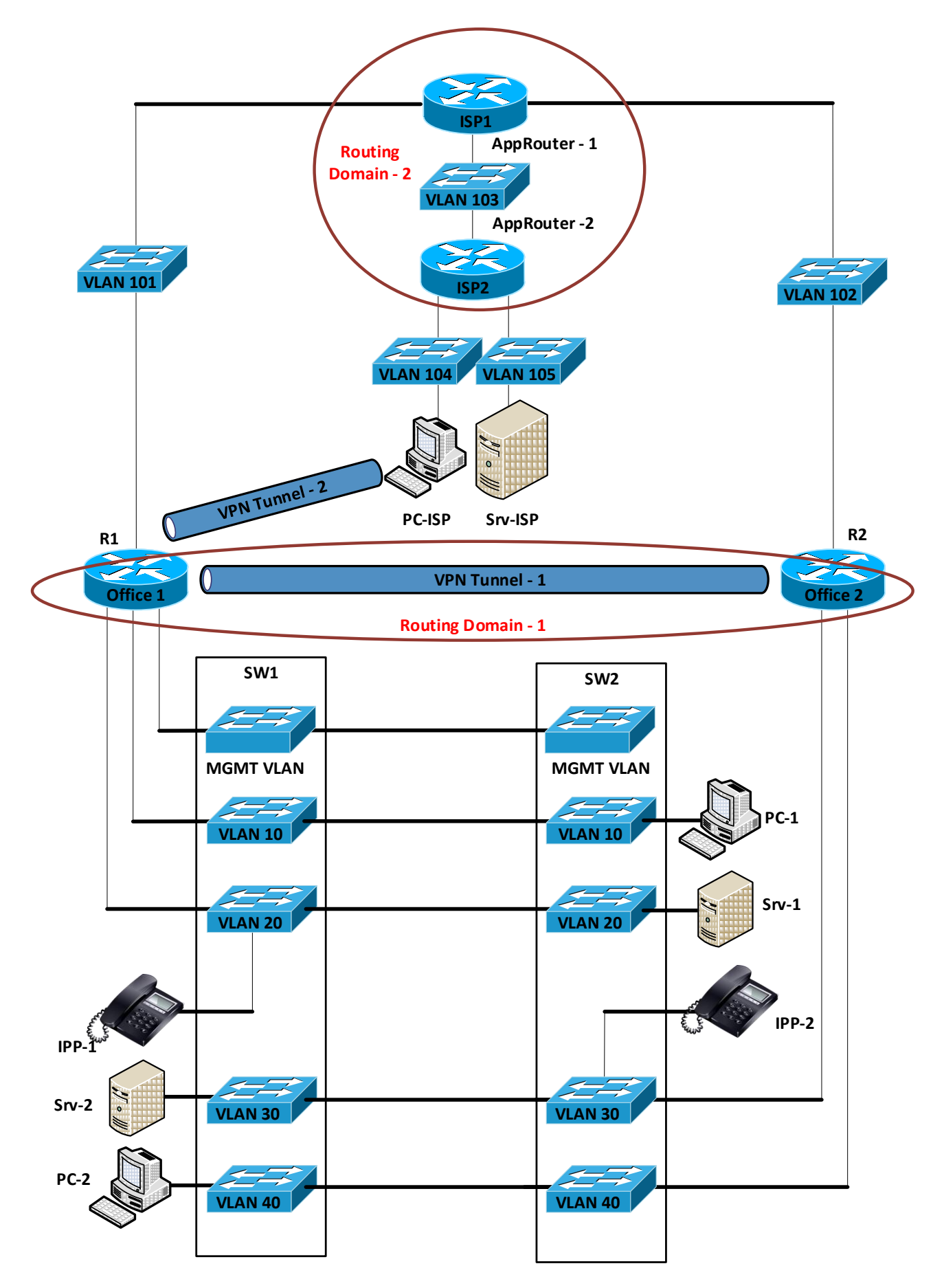

Рисунок 2 – Логическая топология реализуемого проекта на физическом стенде.

Описание логической схемы:

Заказчик имеет два территориально разнесённых офиса (Office 1 и Office 2). В каждом офисе имеется коммутируемая инфраструктура, смоделированная физическими коммутаторами SW1 и SW2 на вашем лабораторном стенде, согласно логической топологии (Рисунок 2). Вся маршрутизация между отделами выполняется физическими маршрутизаторами. Офисы соединены между собой VPN каналом. Маршрутизатор R1 выступает в качестве концентратора для site-to-site и remote-access VPN.

Доступ в Интернет смоделирован посредством физических маршрутизаторов R1 и R2. Поставщик услуг Интернета промоделирован в виде виртуальных машин на одном из физических серверов посредством технологии виртуализации. Виртуальные машины имеют имена согласно топологии: AppRouter-1, AppRouter-2, PCISP и SrvISP.

#### <u>Задание II</u>:

- 1. На физических узлах Host1 и Host2, включите виртуальные машины. Проведите дополнительные настройки для виртуальных машин для обеспечения связности согласно логической схемы. Назначьте IP адреса на интерфейсы согласно таблице 2 из соответствующих диапазонов таблицы 1.
- 2. Промоделируйте сеть провайдера услуг Интернет, установив службу маршрутизации на соответствующе виртуальные машины (AppRouter-1 и AppRouter-2). Используйте адресацию, исходя из таблицы 1 и 2.
- Подымите сервис DHCP на виртуальных машинах и маршрутизаторах, настройте на них соответствующие диапазоны адресов по следующему принципу: Srv1 обслуживает сеть PC-1; Srv2 – PC2; SrvISP – PCISP; R1 - IPP1; R2 – IPP2. Сделайте все необходимое, чтобы клиенты и телефоны получали IP-адреса из соответствующих сетей через протокол DHCP.
- 4. Настройте маршрутизацию в сети провайдера (Routing Domain-2) согласно таблице 3.
- 5. На виртуальной машине SrvISP установите службу СА. Данный сервер будет выполнять роль автономного корневого центра сертификации. Сгенерируйте корневой сертификат. Хранение сертификатов организуйте в папке /са\_certs. Используйте ключ 2048 бит.
- 6. Запустите на виртуальной машине SrvISP службу FTP. Опубликуйте папку с сертификатом корневого центра с анонимным доступом. Скопируете сертификат на все виртуальные машины, через службу FTP. Установите данный сертификат на все виртуальные машины в качестве доверенного корневого центра сертификации (приемлем любой метод передайте сертификат).
- 7. На виртуальной машине SrvISP запустите web сервис по протоколу HTTP. Выпишете данной службе сертификат безопасности и организуйте работу протокола HTTPS. Создайте простейшую Web-страничку с текстом "Web-Server-ISP Hello world!!"
- 8. Установите на SrvISP службу DNS и, согласно таблицы 5, создайте соответствующие записи.
- 9. На ISP2 с помощью iptables запретите доступ к любым сервисам кроме тех, которые подняты на данном сервере. Сам сервер не должен иметь доступ ни к одному сервису извне (включая ICMP). Правила должны сохраняться после перезапуска ISP2.
- 10. Используя Web-обозреватель на компьютере PCISP проверьте работоспособность Web-веб сервера.
- 11. Настройте NAT на маршрутизаторах и обеспечьте выход клиентов внутри моделируемых филиалов компании к серверу SrvISP. Разрешите проходить функцию NAT только клиентским компьютерам.
- 12. Подымите VPN туннель между маршрутизаторами R1 и R2 по протоколу согласно таблице 4. Настройте маршрутизацию (Routing Domain-1) согласно таблице 2. Сделайте все необходимое для обеспечения полной связности между офисами моделируемого предприятия.
- 13. На виртуальной машине Srv1 установите роль контроллера домена. Уровень леса и домена должен быть не ниже, чем Server 2008. Именование компьютеров в домене идет в пределах зоны office1.local. Все зоны DNS должны быть интегрированы со службой AD.
- 14. Присвойте учетной записи администратора предприятия следующий пароль **Pa\$\$word.** Любыми средствами заведите в домене 60 пользователей с именами UserX, где X-эта номер по порядку. Создайте группу Office\_user к которой должны относится все созданные пользователи.
- 15. Все оконечные станции, работающие под управлением ОС Windows в пределах организации, введите в домен. Именование станций должно соответствовать именованию на логической схеме.
- 16. Создайте несколько организационных единиц (OU) с именами: "Office\_User"; "Office\_Comp"; "Office\_Group". Эти OU должны находиться внутри еще одной созданной OU "Office\_Main". Распределите соответствующие объекты, созданные вами, по соответствующим OU.

- 17. Создайте групповую политику (GPO) с именем Office\_GPO\_Main и присвойте область действия в пределах OU "Office\_Main". Создайте внутри OU "Office\_User" несколько OU с именами Staff-1, Staff-2 и Staff-3. Создайте для них отдельные GPO с соответствующими имена. Распределите пользователей поровну между OU Staff-1, Staff-2 и Staff-3.
- 18. В GPO для пользователей отдела Staff-2 настройте разрешение на конфигурацию времени и параметров рабочего стола. Для всех остальных запретите изменять параметры рабочего стола.
- 19. Запустите сервис VoIP через СМЕ и обеспечьте регистрацию телефонов на маршрутизаторах R1для Office1 и R2 для Office2. Организуйте связь СМЕ между собой. Для телефонов назначьте следующие номера: IPP1 – 101, IPP2 - 201. Сделайте все необходимое, чтобы телефоны могли связаться между собой. Установите на компьютеры PC1, PC2 программный клиент для службы VoIP. Назначьте им номер 102 и 202 соответственно. Обеспечьте связь между всеми клиентами сервиса VoIP.
- 20. Присоедините к PC2 два диск по 10 Гб. Поместите оба диска в одну группу томов (volume group) LVM. На данной группе создайте логический том (logical volume) объемом 15 Гб и отформатируйте его в ext4. Полученный том смонтируйте в каталог /mnt/data".
- 21. На РС2 установите графическую оболочку.
- 22. На сервере Srv2 запустите Web-службу. Создайте страницу, на которой продемонстрируйте работоспособность модуля PHP. Веб-сайт должен работать по протоколу https с сертификатом, подписанным SrvISP (самоподписанный сертификат за меньшее количество баллов, без сертификата минимум баллов).
- 23. На сервере Srv2 установите сервис FTP. Настройте аутентификацию через Active Directory. Настройте соединение по протоколу ftps. В качестве корневого каталога используйте /rdmas/ftp\_root. Создайте папку admin внутри данного каталога. Разрешите пользователю User1 чтение и запись файлов в данном каталоге. Пользователям User2 и User3 разрешите только чтение файлов из данного каталога. Для всех остальных пользователей запретите доступ к данному каталогу.
- 24. Опубликуйте сервисы web и ftp через службу NAT для интернет на соответствующим устройстве, который ближе всего находиться к публикуемому серверу. Используйте для служб IP адреса согласно таблице 5.
- 25. На сервере Srv2 установите сервис samba. В качестве домашнего каталога используйте /rdmas/smb\_share. Настроить авторизацию через AD (User10-User15) (локальная авторизация за меньшее кол-во баллов). Для каждого пользователя создать отдельную папку с именем FolUserX, где X номер пользователя. Каждый пользователь должен иметь привилегии RW для своей папки, и запрет доступа к чужим папкам. Создать папку public, каждый пользователь должен иметь привилегии RO для данной папки.
- 26. На сервере Srv2 установите службу DNS и, согласно таблицы 5, создайте соответствующие записи.
- 27. На серверах Srv1 и Srv2 должна осуществляться переадресация DNS-запросов на сервер SrvISP. Клиенты должны обращаться к своим DNS серверам.
- 28. Между серверами Srv1 и Srv2 необходимо настроить репликацию DNS-записей.
- 29. С компьютера PCISP установите соответствующего типа remote-access VPN (таблица 4) к маршрутизатору R1 и сделайте все необходимые настройки для доступа внутрь корпоративной среды. Должны быть доступны по протоколу ICMP все устройства, а также соответствующие сервисы и общие папки.

| VLAN | VI AN  | Subr | net № | Кол-во                  |                                      |                             |
|------|--------|------|-------|-------------------------|--------------------------------------|-----------------------------|
| ID   | Name   | IPv4 | IPv6  | адр. IPv4<br>(не менее) | Scope IPv4                           | Scope IPv6                  |
| 5    | MGMT   | 0    | 0     | 60                      | Использовать диапазон 192.168.0.0/26 |                             |
| 6    | Voice1 | 0    | 1     | 30                      | Разбить диапазон 192.168.24.128/26   | Разбить диапазон FC01::/48  |
| 7    | Voice2 | 1    | 4     | 30                      | на подсети.                          | subnetting В качестве шлюза |
| 10   | LAN1   | 0    | 2     | 60                      |                                      | по умолчанию использовать   |
| 20   | SRV1   | 1    | 3     | 20                      | Разбить диапазон 192.168.24.0/25 на  | Link-local anpec FE80::1.   |
| 30   | LAN2   | 2    | 5     | 10                      | подсети используя VLSM.              | k                           |
| 40   | SRV2   | 3    | 6     | 7                       |                                      |                             |
| 101  | L1ISP1 | 0    |       | 5                       | Разбить диапазон 82.209.242.0/25 на  |                             |
| 102  | L2ISP1 | 1    | -     | 5                       | подсети.                             | -                           |

Таблица 1 – Исходные данные

| Таблица 🛙 | 2 – Interfaces and IP addres | ses.       |                           |
|-----------|------------------------------|------------|---------------------------|
| Device    | Interface                    | IP Address | Note (IP Addresses scope) |
| Srv1      | NIC                          | First      |                           |
| PC1       | NIC                          | DHCP       |                           |
| Srv2      | NIC                          | First      |                           |
| PC2       | NIC                          | DHCP       |                           |
| IPP1      | NIC                          | DHCP       |                           |
| IPP2      | NIC                          | DHCP       |                           |
| PCISP     | NIC                          | DHCP       |                           |
| SrvISP    | NIC                          | First      |                           |
|           | Link to R1                   | Last       |                           |
| ISP1      | Link to R2                   | First      |                           |
|           | Link to ISP2                 | First      |                           |
|           | Link to ISP1                 | Last       |                           |
| ISP2      | Link to PCISP                | Last       |                           |
|           | Link to SrvISP               | Last       |                           |
|           | Link to ISP1                 | First      |                           |
|           | Link to LAN1                 | Last       |                           |
| R1        | Link to SRV1                 | Last       |                           |
|           | Link to Voice1               | Last       |                           |
|           | Link to MGMT VLAN            | Last       |                           |
|           | Link to ISP1                 | Last       |                           |
| DO        | Link to LAN2                 | First      |                           |
| KZ        | Link to SRV2                 | First      |                           |
|           | Link to Voice2               | First      |                           |
| SW1       | MGMT SVI                     | First      |                           |
| SW2       | MGMT SVI                     | Second     |                           |

## Таблица 3 – Type of routing.

| Область            | Routing IPv4 | Routing IPv6 |
|--------------------|--------------|--------------|
| Routing Domain - 1 | RIP          | OSPF         |
| Routing Domain - 2 | OSPF         | -            |

Таблица 4 – VPN.

| Область        | Protocol   | Addressing IPv4 | Addressing IPv6 |
|----------------|------------|-----------------|-----------------|
| VPN Tunnel - 1 | GRE        | 192.168.1.0/24  | -               |
| VPN Tunnel - 2 | AnyConnect | 192.168.2.0/24  | FC02:ABCD::/64  |

### Таблица 5 – Domain names for DNS.

| Domain name        | IPv4 address                 | IPv6 address         |  |  |  |
|--------------------|------------------------------|----------------------|--|--|--|
|                    | DNS на SrvISP                |                      |  |  |  |
| web.contora.com    | 82.209.242.2                 | -                    |  |  |  |
| ftp.contora.com    | 82.209.242.3                 | -                    |  |  |  |
| DNS Srv1           |                              |                      |  |  |  |
| Srv1.office1.local | Назначенный согласно заданию | Назначенный согласно |  |  |  |
|                    |                              | заданию              |  |  |  |

| ad.office1.local   | Назначенный согласно заданию | Назначенный согласно |
|--------------------|------------------------------|----------------------|
|                    |                              | заданию              |
|                    | DNS Srv2                     |                      |
| Srv2.office2.local | Назначенный согласно заданию | Назначенный согласно |
|                    |                              | заданию              |
| ftp.office2.local  | Назначенный согласно заданию | Назначенный согласно |
|                    |                              | заданию              |
| Web.office2.loca   | Назначенный согласно заданию | Назначенный согласно |
|                    |                              | заданию              |

Таблица 6 – Программное обеспечение.

| Оборудование | Операционная система             | Сервисы                 |
|--------------|----------------------------------|-------------------------|
| R1           | Cisco IOS                        | CME                     |
|              |                                  | DHCP                    |
|              |                                  | Site-to-site VPN        |
|              |                                  | Remote VPN              |
| R2           | Cisco IOS                        | CME                     |
|              |                                  | DHCP                    |
|              |                                  | Site-to-site VPN        |
| SW1          | Cisco IOS                        |                         |
| SW2          | Cisco IOS                        |                         |
| Srv1         | Windows Server 2012R2 Datacenter | LDAP                    |
|              |                                  | DHCP                    |
|              |                                  | DNS                     |
| PC1          | Windows 8.1                      | Telnet client           |
|              |                                  | SIP-client (Phonerlite) |
| Srv2         | Ubuntu Server 14.04.4            | DHCP                    |
|              |                                  | DNS                     |
|              |                                  | FTPS                    |
|              |                                  | HTTPS                   |
|              |                                  | SMB                     |
| PC2          | Ubuntu Desktop 14.04.4           | SSH-client              |
|              |                                  | SIP-client (Ekiga)      |
| PCISP        | Windows 8.1                      |                         |
| SrvISP       | Windows Server 2012R2 Datacenter | DNS                     |
|              |                                  | HTTPS                   |
|              |                                  | FTPS                    |
|              |                                  | CA                      |
|              |                                  | DHCP                    |
| ISP1         | Ubuntu Server 14.04.4            | Routing                 |
| ISP2         | Ubuntu Server 14.04.4            | Routing                 |
|              |                                  | Firewall                |

Таблица 7 – Пакеты ПО, службы и утилиты.

| Службы   | Windows           | Linux                      |
|----------|-------------------|----------------------------|
| DHCP     | Интегрированное   | ISC DHCP                   |
| DNS      | Интегрированное   | Bind9                      |
| FTP      | Интегрированное   | ProFTPd                    |
| HTTP     | IIS + PHP + MySQL | LAMP                       |
| LDAP     | Интегрированное   | OpenLDAP                   |
| SMB      | Интегрированное   | Samba                      |
| Firewall | Интегрированное   | Интегрированное (IPtables) |
| Routing  | Интегрированное   | Quagga                     |
| CA       | Интегрированное   | OpenSSL                    |
|          |                   |                            |

|  | NFS    |
|--|--------|
|  | TFTP   |
|  | Syslog |
|  | Radius |